# Apache NetBeans

Conhecendo um pouco da IDE

Professor: Edwar Saliba Júnior

# Sumário

| Apresentação:                                     | 1  |
|---------------------------------------------------|----|
| Criando Um Novo Projeto de Software:              | 1  |
| Depurando Um Código-fonte:                        | 6  |
| Entendendo o Código-fonte:                        | 9  |
| Dica de Padronização em Java (padrão Camel Case): | 10 |
| Como gerar um arquivo "executável" em Java:       | 11 |
| Bibliografia:                                     | 12 |

## Apresentação:

1) Abra a IDE (*Integrated Development Environment*), ou seja, o Ambiente Integrado de Desenvolvimento conhecido como "Apache NetBeans". Você verá a IDE, como na imagem a seguir (Figura 1):

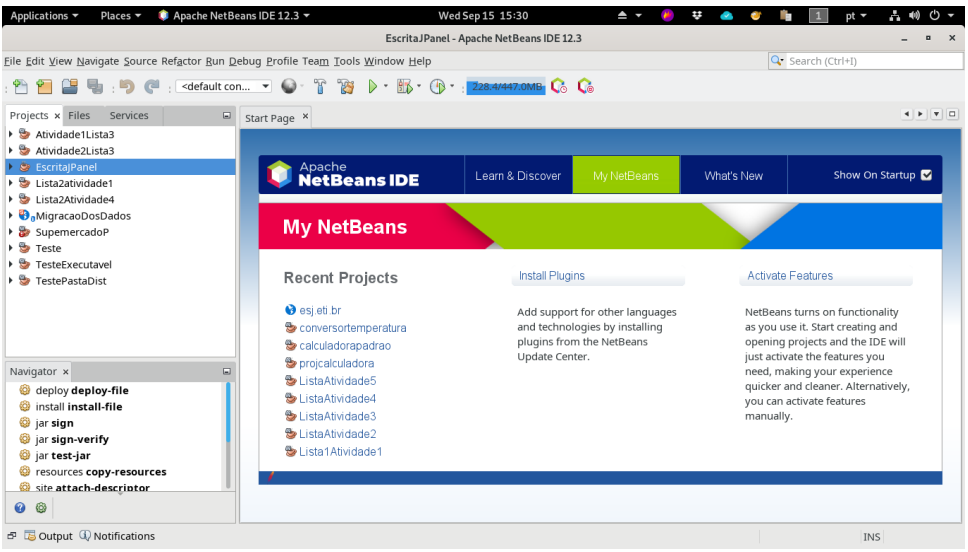

Figura 1: IDE Apache NetBeans

#### Criando Um Novo Projeto de Software:

2) vá em "File | New Project..." a seguinte tela aparecerá para você:

|                                 | New Project                                                                                                    |                                                                                                    | ×   |
|---------------------------------|----------------------------------------------------------------------------------------------------|----------------------------------------------------------------------------------------------------|-----|
| Steps<br>1. Choose Project<br>2 | Choose Project                                                                                                    |                                                                                                    |     |
|                                 | Categories:<br>Java with Maven<br>Java with Gradle<br>Java with Ant<br>HTML5/JavaScript<br>C/C++<br>PHP<br>Samples<br>Description:<br>A simple Java SE application u<br>begin here, if you are new to J | Projects:<br>Java Application<br>Java Frontend Application<br>Web Application<br>EJB Module<br>Enterprise Application<br>Enterprise Application Client<br>Sing Maven. You are recommended to ava! |     |
|                                 |                                                                                                    | < <u>B</u> ack Next> Finish Cancel <u>H</u>                                                                                                    | elp |

Figura 2: New Project

 em Categories escolha a opção "Java with Maven" em Projects escolha a opção "Java Application". (Figura 2), e em seguida aperte o botão Next. A seguinte tela aparecerá para você (Figura 3):

| New Java Application ×                 |                           |                                        |                   |  |  |  |  |
|----------------------------------------|---------------------------|----------------------------------------|-------------------|--|--|--|--|
| Steps                                  | Name and Location         |                                        |                   |  |  |  |  |
| 1. Choose Project 2. Name and Location | Project <u>N</u> ame:     |                                        |                   |  |  |  |  |
|                                        | Project <u>L</u> ocation: | ome/edwar/Documents/Programming/Site   | Br <u>o</u> wse   |  |  |  |  |
|                                        | Project Fol <u>d</u> er:  | ocuments/Programming/Site/apresentacao |                   |  |  |  |  |
|                                        | <u>A</u> rtifact Id:      | apresentacao                           |                   |  |  |  |  |
|                                        | <u>G</u> roup Id:         | br.eti.esj                             |                   |  |  |  |  |
|                                        | <u>V</u> ersion:          | 1.0-SNAPSHOT                           |                   |  |  |  |  |
|                                        | <u>P</u> ackage:          | br.eti.esj.apresentacao                | (Optional)        |  |  |  |  |
| 12                                     |                           |                                        |                   |  |  |  |  |
|                                        |                           | < <u>B</u> ack Next > <u>Finish</u> Ca | ncel <u>H</u> elp |  |  |  |  |

Figura 3: New Java Application

- 4) na tela apresentada na Figura 3, faça o seguinte:
  - dê um nome ao seu projeto, preenchendo o campo *Project Name* (para que você não tenha problemas com este tutorial mais adiante, sugere-se que você dê o nome deste primeiro projeto de: apresentacao). Lembre-se de não usar caracteres especiais e tampouco espaço em branco, caso opte por dar outro nome ao seu projeto,

- no campo *Project Location*, você poderá escolher uma pasta (diretório), onde você deseja que seu projeto seja criado, para tanto use o botão "Browse..." (ao lado do campo),
- no campo *Project Folder*, você verá o caminho completo que você escolheu, onde estará localizado seu novo projeto. Neste campo você poderá observar também, que será criada uma pasta com o nome que você deu ao seu projeto, e esta pasta será criada dentro da última pasta do cominho que você escolheu no campo *Project Location* (campo imediatamente acima do campo *Project Folder*),
- o campo Artefact Id é, da mesma forma que o campo Project Folder, é somente para leitura. Ou seja, você não poderá modificá-lo. E o valor nele descrito será usado pela IDE para controle interno,
- no campo Group Id costuma-se colocar a URL (Uniform Resource Locator) invertida da pessoa ou empresa. Caso você não tenha a sua, não se preocupe! Você poderá inventar um nome qualquer ou mesmo aceitar o que lhe for sugerido pela IDE, caso seja,
- o campo *Version* é utilizado para controle de versão, geralmente empresas produtoras de *software* o utilizam para controlar a versão de seus produtos e
- para finalizar temos o campo *Package*, onde você poderá determinar o nome do primeiro "pacote" do projeto que você está criando;
- 5) tudo preenchido, então aperte o botão *Finish* (Figura 3). Será mostrado a você, uma tela com um novo projeto já iniciado (Figura 4);

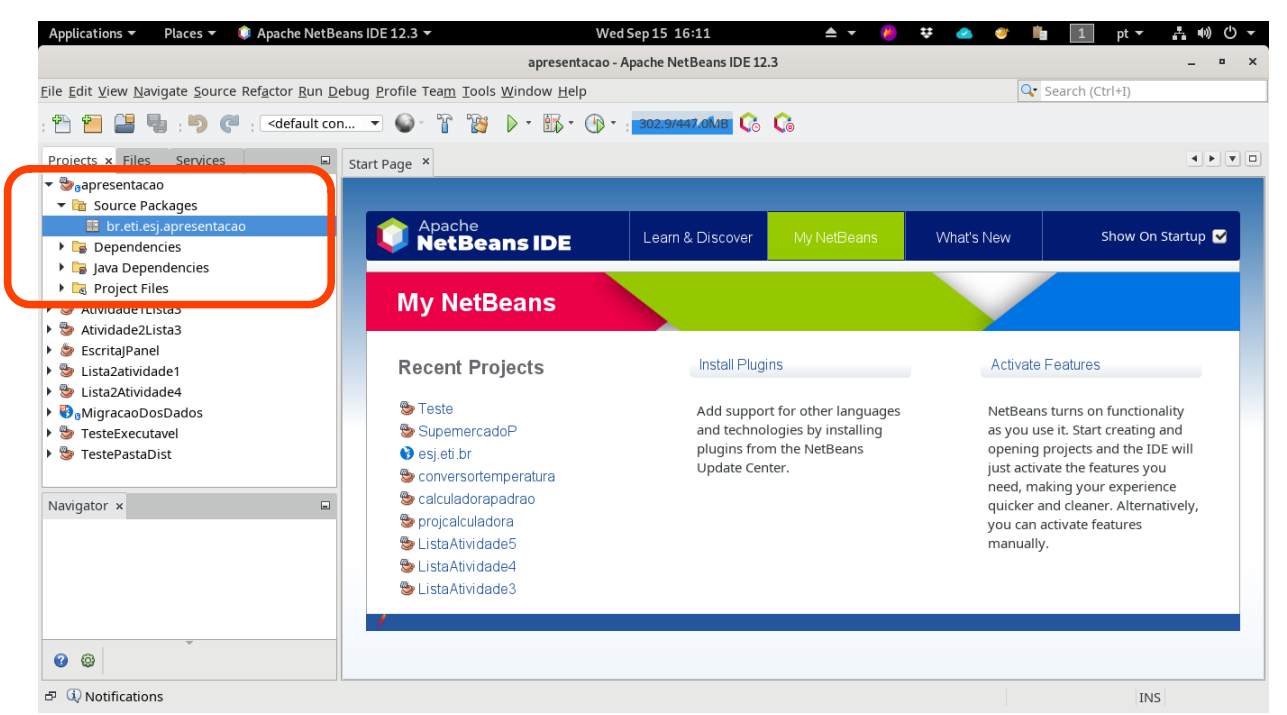

Figura 4: Projeto criado (circundado em vermelho).

- você notará que a IDE, cria um projeto com o nome que você escolheu. Cria também um package com o nome que você escolheu para o projeto ou com o nome que você eventualmente tenha escrito no campo Package da Figura 3;
- 7) agora precisamos criar uma classe principal, que eu costumo dar o nome de Principal ou Main. Para tanto, clique com o botão direito do mouse no nome do package que foi criado (está marcado em azul, circundado por um retângulo vermelho, na Figura 4). No menu pop-up que aparecer, escolha a opção "New | Java Class...", então será mostrada a tela exposta na Figura

5. Escolha um nome pr'aquela que será a classe principal do seu *software*. Para este exemplo escolhemos o nome "Principal" e já o escrevemos no campo *Class Name* da tela na Figura 5.

 ainda na tela apresentada na Figura 5 aperte o botão *Finish* para que seja criada a classe de nome "Principal". Observação: nomes de classes em Java, sempre começam com letra maiúscula (padrão *Camel Case*);

|                                                                 |                       | New Java Class ×                                             |  |  |  |  |  |  |  |
|-----------------------------------------------------------------|-----------------------|--------------------------------------------------------------|--|--|--|--|--|--|--|
| Steps                                                           | Name and Location     |                                                              |  |  |  |  |  |  |  |
| <ol> <li>Choose File Type</li> <li>Name and Location</li> </ol> | Class <u>N</u> ame:   | e: Principal                                                 |  |  |  |  |  |  |  |
|                                                                 | <u>P</u> roject:      | apresentacao                                                 |  |  |  |  |  |  |  |
|                                                                 | <u>L</u> ocation:     | Source Packages 🔹                                            |  |  |  |  |  |  |  |
|                                                                 | Pac <u>k</u> age:     | br.eti.esj.apresentacao 🗸                                    |  |  |  |  |  |  |  |
|                                                                 | <u>C</u> reated File: | e: acao/src/main/java/br/eti/esj/apresentacao/Principal.java |  |  |  |  |  |  |  |
|                                                                 | <u>S</u> uperclass:   | Browse                                                       |  |  |  |  |  |  |  |
|                                                                 | <u>I</u> nterfaces:   | Browse                                                       |  |  |  |  |  |  |  |
|                                                                 |                       | < <u>B</u> ack Next > <u>F</u> inish Cancel <u>H</u> elp     |  |  |  |  |  |  |  |
| Figura 5. Cuigado a ol                                          | acco muin cin         | al                                                           |  |  |  |  |  |  |  |

Figura 5: Criando a classe principal.

| Applications 🔻                                                                                                    | Places 🔻                                                                                                    | 🏮 Apache NetB                            | eans l                                                                                                    | DE 12.3 🔻          |                                                                                          |                                                                      | Wed Sep 2                                                       | 15 16:56           | ≜ -                               | ¥ 🥬   | ) 🗓 🙆 🥹        | 1        | pt 🔻       | ( L 🕪 🛈 | • |
|----------------------------------------------------------------------------------------------------|----------------------------------------------------------------------------------------------------|------------------------------------------|----------------------------------------------------------------------------------------------------|--------------------|------------------------------------------------------------------------------------------|----------------------------------------------------------------------|-----------------------------------------------------------------|--------------------|-----------------------------------|-------|----------------|----------|------------|---------|---|
|                                                                                                    |                                                                                                    |                                          |                                                                                                    |                    |                                                                                          | apresen                                                              | ntacao - Apach                                                  | ne NetBeans IDE 12 | .3                                |       |                |          |            | - "     | × |
| <u>F</u> ile <u>E</u> dit <u>V</u> iew <u>N</u> av                                                                                                    | vigate <u>S</u> ourc                                                                                                    | e Ref <u>a</u> ctor <u>R</u> un <u>D</u> | ebug                                                                                                    | <u>P</u> rofile Te | a <u>m T</u> ools <u>V</u>                                                               | <u>W</u> indow <u>H</u> e                                            | elp                                                             |                    |                                   |       |                | 🗣 Search | n (Ctrl+I) |         |   |
| : 🛍 🛅 😫 🦷                                                                                                    | : 🖺 🚰 🚆 : 🆻 🍘 : Cdefault con 🔹 🚳 : 🚏 🎇 🕨 : 🏗 : 🕐 : : 237.6/447.0MB 🔇 🔇                                                                                                    |                                          |                                                                                                    |                    |                                                                                          |                                                                      |                                                                 |                    |                                   |       |                |          |            |         |   |
| Projects × Files                                                                                                    | Services                                                                                                    |                                          | Star                                                                                                    | rt Page ×          | 🗟 Principa                                                                               | il.java ×                                                            |                                                                 |                    |                                   |       |                |          |            | 4 Þ V   |   |
| <ul> <li>Source Pairsentaca</li> <li>Bosource Pairsentaca</li> <li>Bosource Pairsentaca</li> <li>Concernance</li> <li>Concernance</li> <li>Concerna</li></ul> | ao<br>(ckages<br>(cj.apresentac<br>pal.java<br>icies<br>ndencies<br>les<br>ista3<br>sista3<br>sista3<br>sista3<br>sista3<br>sista3<br>sista3<br>sista3<br>sista3<br>sista3<br>ade1<br>ade4<br>sista3<br>ade1<br>ade4<br>sista3<br>ade1<br>ade4<br>vistadot<br>x<br>vista<br>vista3<br>ade1<br>ade4<br>vista3<br>ade1<br>ade4<br>vista3<br>ade1<br>ade4<br>vista3<br>ade1<br>ade4<br>vista3<br>ade1<br>ade4<br>vista3<br>ade1<br>ade4<br>vista3<br>ade1<br>ade4<br>vista3<br>ade1<br>ade4<br>vista3<br>ade1<br>ade4<br>vista3<br>ade1<br>ade4<br>vista3<br>ade1<br>ade4<br>vista3<br>ade5<br>ade6<br>ade6<br>ade6<br>ade6<br>ade6<br>ade6<br>ade6<br>ade6<br>ade6<br>ade6<br>ade6<br>ade6<br>ade6<br>ade6<br>ade6<br>ade6<br>ade6<br>ade6<br>ade6<br>ade6<br>ade7<br>ade6<br>ade6<br>ade6<br>ade6<br>ade6<br>ade7<br>ade7 | npty> v 1                                | Sor<br>1<br>2<br>3<br>4<br>5<br>6<br>7<br>8<br>9<br>10<br>11<br>12<br>13<br>14<br>15<br>15<br>15<br>15<br>15<br>15<br>15<br>15<br>15<br>15 | urce His           | story 🕼<br>change to<br>change to<br>dopen the<br>age br.et:<br>author edw<br>ac class I | this lice<br>this temp<br>he templa<br>i.esj.apr<br>war<br>Principal | C 5 P<br>ense header<br>late file,<br>ate in the<br>resentacao; | ☐ ☐ ₽ ♣ ₹          | a 🔁 🔁 n<br>nse Heade<br>  Templat | • • 🎕 | Ject Propertie | 15.      |            |         |   |
| ⇔□∎ 🖴 🛇                                                                                                    | 😰 😼 🚛                                                                                                    |                                          | >                                                                                                    |                    |                                                                                          |                                                                      |                                                                 |                    |                                   |       |                |          |            |         | × |
| 🗗 🤃 Notification                                                                                                    | ıs                                                                                                    |                                          |                                                                                                    |                    |                                                                                          |                                                                      |                                                                 |                    |                                   |       |                | 1:1      |            | INS     |   |

Figura 6: Classe Principal criada.

9) na Figura 6 pode-se ver a classe Principal criada pela IDE. Agora, para continuarmos nosso exemplo, vamos escrever o código-fonte a seguir na classe Principal:

```
public class Principal {
```

```
public static void main(String[] args) {
    int idadeAtual, idade2058, anoAtual, anoNascimento;
    Scanner input = new Scanner(System.in);
    System.out.println("Digite o ano atual: ");
    anoAtual = input.nextInt();
    System.out.println("Digite seu ano de nascimento: ");
    anoNascimento = input.nextInt();
    idadeAtual = anoAtual - anoNascimento;
    idade2058 = 2058 - anoNascimento;
    System.out.printf("\nSua idade atual é: %d anos.", idadeAtual);
    System.out.printf("\nSua idade em 2058 será: %d anos.", idade2058);
}
```

- 10) após s escrita do código-fonte na classe Principal, você terá algo como mostrado na Figura 7. Observe que na linha 3, foi necessário importarmos o *package* java.util.Scanner
- 11) agora compile-o e execute-o. Para compilação e execução em sequência, basta pressionar a tecla F6 ou apertar o botão apontado pela seta vermelha na Figura 7;

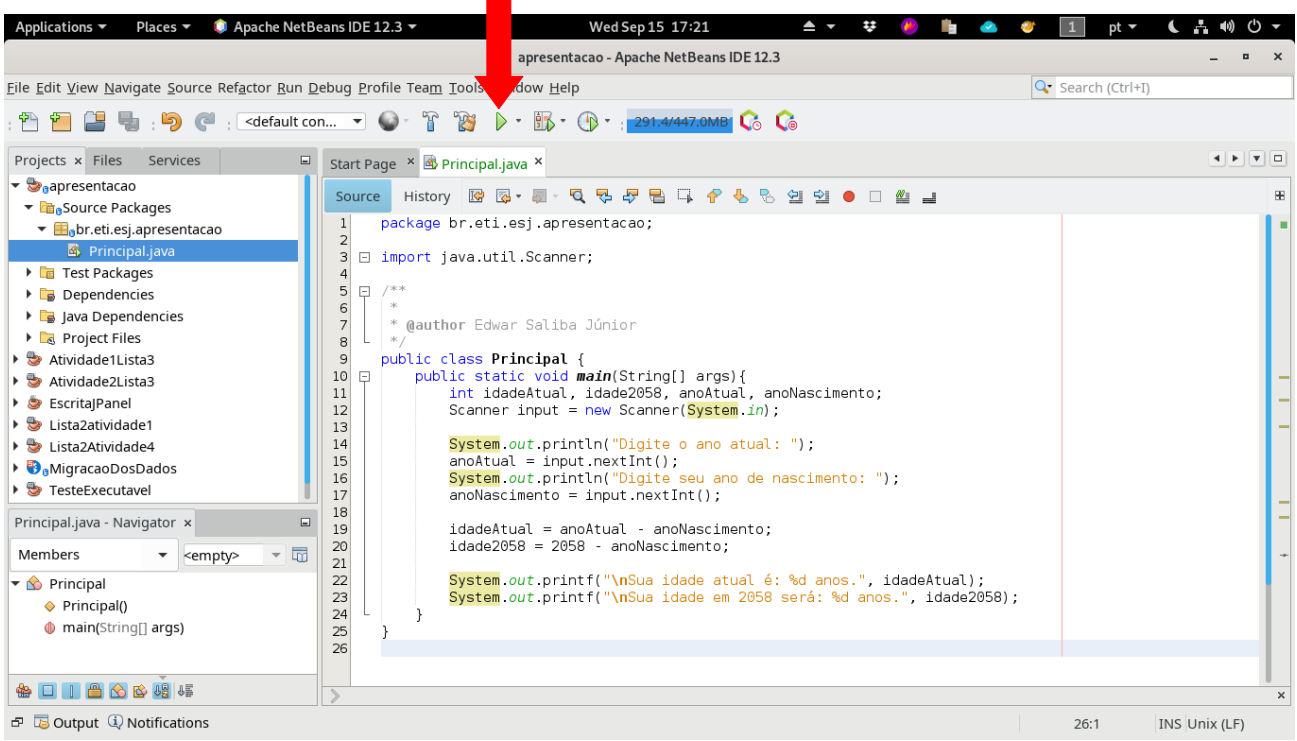

Figura 7: Código -fonte digitado.

#### Depurando Um Código-fonte:

12) agora vamos aprender a executar um programa passo a passo, ou seja, depurá-lo. Vamos colocar um *breakpoint* na linha 19, na linha do comando de atribuição da variável "idadeAtual". Para tanto, dê um clique com o ponteiro o *mouse* sobre o número da linha caso este esteja visível; caso não esteja visível, basta clicar próximo à borda da parte cinza onde são apresentados os números de linhas. Será colocado um quadradinho sobre o número da linha e também uma linha rosa sobre a linha inteira, algo como mostrado na Figura 8;

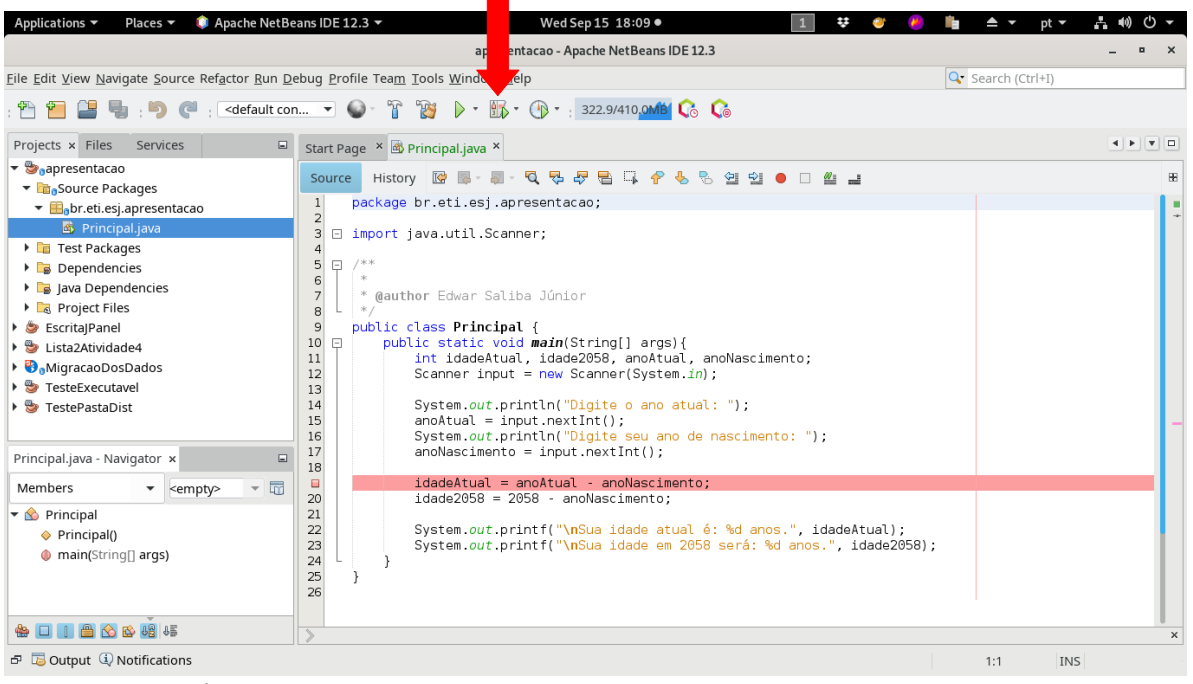

Figura 8: Breakpoint.

 agora aperte as teclas "Ctrl + F5" (*Debug Main Project*) ou o botão de depuração (apontado pela seta vermelha na Figura 8). O *software* será executado, solicitando normalmente que você entre com o "Ano Atual" e o "Ano de Nascimento" (Figura 9);

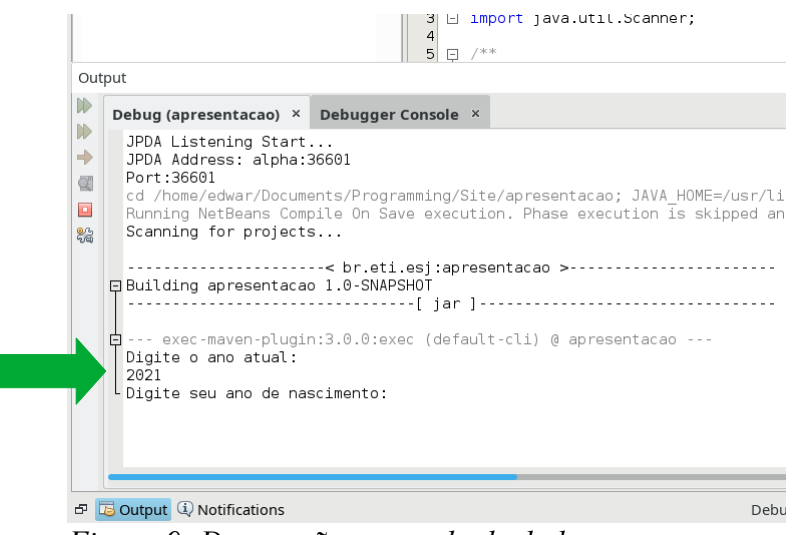

Figura 9: Depuração - entrada de dados.

- 14) após a segunda entrada de dados, o compilador encontrará o seu *breakpoint* e ficará parado sobre ele. Isto quer dizer que a linha onde está o *breakpoint* ainda não terá sido executada. Você poderá observar, que a linha do *breakpoint* ficará verde (Figura 10).
- 15) observe, na Figura 10, que abaixo do código-fonte apareceu uma janela chamada Variables e que esta janela mostra algumas variáveis do nosso programa e seus respectivos valores atuais (setas rosas na Figura 10). A medida que o programa vai sendo executado (linha a linha) as demais variáveis que estão adiante aparecerão na tela Variables. Caso uma variável esteja fora do escopo de execução, então ela não aparecerá na tela Variables, mas se ainda assim ela existir e você quiser observar o valor dela, basta entrar com os dados corretamente no campo <Enter new watch> (apontado pela seta azul na Figura 10).

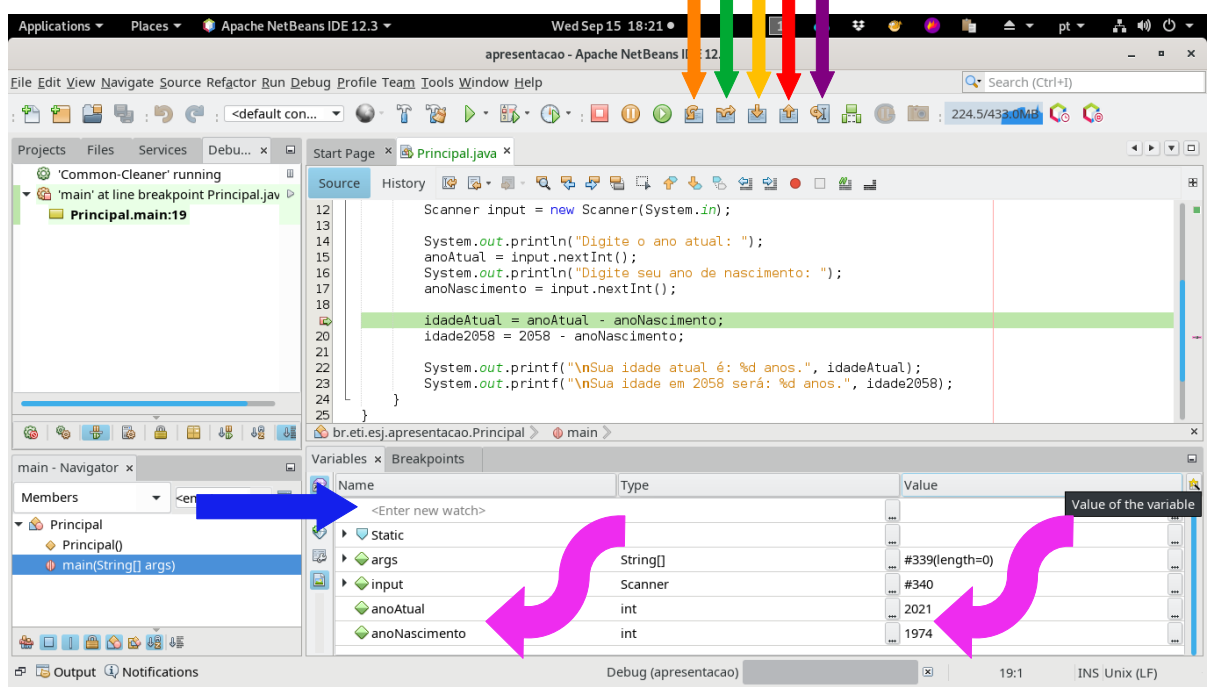

Figura 10: Depuração

- 16)para continuar a depuração do programa, basta usar um dos seguintes botões (que só aparecem se a IDE estiver em modo de depuração):
  - botão Step Over (tecla de atalho F8 seta laranja na Figura 10) executa uma linha de código-fonte sem entrar dentro das funções (métodos) que nesta linha existirem, se for o caso;
  - botão Step Over Expression (tecla de atalho Shift + F8 seta verde na Figura 10) semelhante ao Step Over, porém cada linha de código-fonte é executada em dois passos (dois apertos de botão). No primeiro passo é mostrado o valor de cada argumento que cada função (método) está recebendo e, no segundo passo, a linha inteira completa sua execução. Ao executar a linha o programador poderá visualizar ambos os passos na tela Variables. Se não houver funções (métodos) na linha de código-fonte executada, então o funcionamento deste botão fica idêntico ao do botão Step Over;
  - botão Step Into (tecla de atalho F7 seta amarela na Figura 10) executa uma linha de código-fonte, porém, se existirem funções (métodos) nesta linha, o depurador entrará em uma por uma e as executará linha a linha;
  - botão Step Out (tecla de atalho Ctrl + F7 seta vermelha na Figura 10) ao usar o botão Step Into para entrar numa função (método) e, por um motivo qualquer

você quer sair desta função (método) sem ter que executá-la linha a linha até o final, então basta apertar o botão *Step Out* que ele providenciará a saída da função (método) em que estiver e voltará exatamente para a linha onde ocorreu a chamada da função (método) a qual acabou de sair de dentro. Porém, a saída se dá sem que esta linha ainda tenha sido executada por completo. Ou seja, será necessário apertar o botão mais uma vez para que a execução da linha esteja completa e ocorra o salto para a próxima linha de código-fonte e

- botão *Run to Cursor* (tecla de atalho F4 seta roxa na Figura 10) executa linhas do código-fonte e para na linha em que o cursor estiver posicionado. Isto, se houver código-fonte na linha;
- 17) pressionando a tecla F8 ou o botão *Step Over* (seta laranja na Figura 10), pode-se ver a execução linha a linha do código-fonte em questão. E, automaticamente, as mudanças nos valores das variáveis, através da tela *Variables* (Figura 11 - seta vermelha).

| Applications 🔻 🛛 Places 👻 🏮 Apache NetBe                                                                                             | eans IDE 12.3 👻 Wed Se                                                                                                    | 15 8:41 🚺 🔺 😻                                                                                            | 🥙 🦲 💼 🔺 🕈 pt 🕶 🛔 🕪 🖱 🕶  |  |  |  |  |  |
|----------------------------------------------------------------------------------------------------|----------------------------------------------------------------------------------------------------|----------------------------------------------------------------------------------------------------|-------------------------|--|--|--|--|--|
|                                                                                                    | apresentacao - Api                                                                                                    | tBeas IDE 12.3                                                                                           | _ = ×                   |  |  |  |  |  |
| <u>F</u> ile <u>E</u> dit <u>V</u> iew <u>N</u> avigate <u>S</u> ource Ref <u>a</u> ctor <u>R</u> un <u>D</u> e                      | ebug <u>P</u> rofile Tea <u>m</u> <u>T</u> ools <u>W</u> indow <u>H</u> elp                                                                                                    | • 🕂 🕂                                                                                                    | Search (Ctrl+I)         |  |  |  |  |  |
| : 🖺 📔 블 🔩 : 🍤 🍊 : 🔇 <default.com< td=""><td>n 🔻 🎯 - 🚏 🤯 🕨 - 🚯 - 🚯 - : 🗖</td><td></td><td>🕕 🛅 : 205.4/433.0MB 🕻 🕼</td></default.com<> | n 🔻 🎯 - 🚏 🤯 🕨 - 🚯 - 🚯 - : 🗖                                                                                                    |                                                                                                    | 🕕 🛅 : 205.4/433.0MB 🕻 🕼 |  |  |  |  |  |
| Projects Files Services Debu × 🗉                                                                                                    | Start Page × 🚳 Principal.java ×                                                                                                    |                                                                                                    |                         |  |  |  |  |  |
| <ul> <li>Common-Cleaner' running</li> <li>'Ga 'main' suspended at 'Principal.main:2</li> </ul>                                       | Source History 🕼 🗟 - 🖏 - 🍳 😓 🖧 😤 🚔 🗸 🌮 🌭 🖄 🖄 🖄 🗉 🗉 🏙 🖬                                                                                                    |                                                                                                    |                         |  |  |  |  |  |
| Principal.main:22                                                                                                    | 15 anoAtual = input.nexIn<br>16 System.out.println("Dig<br>17 anoNascimento = input.ne                                                                                                   | <pre>t();<br/>ite seu ano de nascimento: ");<br/>extInt();</pre>                                         |                         |  |  |  |  |  |
|                                                                                                    | idadeAtual = anoAtual -           20         idade2058 = 2058 - anoN.           21         system.out.printf("\nSu.           23         System.out.printf("\nSu.           24         } | anoNascimento;<br>ascimento;<br>a idade atual é: %d anos.", idadeA<br>a idade em 2058 será: %d anos.", i | tual);<br>dade2058);    |  |  |  |  |  |
|                                                                                                    | 25     }                                                                                                    | >                                                                                                    | ×                       |  |  |  |  |  |
|                                                                                                    | 🔂 Name                                                                                                    | Туре                                                                                                    | Value 🖄                 |  |  |  |  |  |
| main - Navigator ×                                                                                                    | Enter new watch>                                                                                                    | Type of the variable value                                                                               |                         |  |  |  |  |  |
| Members • <empty> •</empty>                                                                                                    | 💱 🕨 🤜 Static                                                                                                    | · <del>//</del>                                                                                          |                         |  |  |  |  |  |
| 🕶 🖄 Principal                                                                                                    | 🔯 🕨 🧇 args                                                                                                    | String[]                                                                                                 | #339(length=0)          |  |  |  |  |  |
|                                                                                                    | ► ♦ input                                                                                                    | Scanner                                                                                                  | #340                    |  |  |  |  |  |
| → anoAtual                                                                                                    |                                                                                                    | int                                                                                                    | 2021                    |  |  |  |  |  |
|                                                                                                    | anoNascimento                                                                                                    | Int                                                                                                    | 1974                    |  |  |  |  |  |
|                                                                                                    |                                                                                                    | int                                                                                                    | <u> </u>                |  |  |  |  |  |
| ය වී ටි Output ④ Notifications                                                                                                    |                                                                                                    | Debug (apresentacao)                                                                                     | x 22:1 INS              |  |  |  |  |  |

Figura 11: Variables

- 18) a medida que pressiona-se a tecla F8 e vai-se navegando pelo código-fonte, você poderá observar o comportamento das variáveis na tela Variables. Desta forma, você poderá depurar o seu software e eventualmente consertar todos os erros de lógica que encontrar. Existem outros três botões que podem ser úteis neste trabalho, são eles:
  - o botão *Finish Debugger Session* (tecla de atalho Shift + F5 seta rosa na Figura 11), uma vez apertado este botão interrompe imediatamente a execução do código-fonte;
  - o botão *Pause* (sem tecla de atalho, seta laranja na Figura 11) pausa o processo de execução. Muito útil quando se estiver depurando, por exemplo, uma situação específica que aconteça dentro de uma estrutura de repetição e
  - o botão Continue (tecla de atalho F5 seta verde na Figura 11) executa o código-fonte sem parar até encontrar um *breakpoint* ou o fim do programa;

 observação: depura-se um código-fonte quando o programa possui um erro de lógica, como por exemplo, uma conta ou alguma operação que não está se comportando como deveria;

## Entendendo o Código-fonte:

```
Start Page 🙁 🎰 Principal.java 🗙
        History 📝 💀 - 🔍 - 🍕 🖓 🖶 斗 🖓 😓 🖄 🖄 🖄 🖉 🕘 🔲 🖉
Source
      package br.eti.esj.apresentacao;
1
2
3
   import java.util.Scanner;
 4
5
   ₽ /**
6
       * @author Edwar Saliba Júnior
7
      - 244
8
      public class Principal {
9
10
         public static void main(String[] args) throws InterruptedException{
   int idadeAtual, idade2058, anoAtual, anoNascimento;
11
              Scanner input = new Scanner(System.in);
12
13
              System.out.println("Digite o ano atual: ");
14
15
              anoAtual = input.nextInt();
              System.out.println("Digite seu ano de nascimento: ");
16
17
              anoNascimento = input.nextInt();
18
              idadeAtual = anoAtual - anoNascimento:
19
20
              idade2058 = 2058 - anoNascimento;
21
              System.out.printf("\nSua idade atual é: %d anos.", idadeAtual);
22
              System.out.printf("\nSua idade em 2058 será: %d anos.", idade2058);
23
24
          }
25
      }
26
🟡 br.eti.esj.apresentacao.Principal 📎
```

Figura 12: Código-fonte "apresentacao".

*package* – mecanismo para organização de classes que dizem respeito a um mesmo módulo ou assunto tratado pelo sistema. Um *package* ou pacote (em Português) nada mais é do que uma pasta (diretório) no sistema operacional;

*import* – semelhante ao comando *#include* da linguagem C. Através do comando *import*, pode-se utilizar outras classes (que estão em outros *packages*) ou bibliotecas predefinidas na linguagem, como está sendo feito no exemplo acima (Figura 12);

*public* – modificador de acesso, refere-se a acessibilidade que se pode ter em relação a um método, classe ou atributo;

Acessibilidade a atributos e métodos: depende dos modificadores de acesso que os prefixam em sua definição e também que prefixam as classes:

 public: dá acessibilidade completa ao atributo, este pode ser acessado a partir da própria classe e também por outras classes, estando estas classes no mesmo package ou não. Use este modificador de acesso com extrema moderação! Para atributos;

- protected ou a falta do modificador de acesso: dá acessibilidade total aos atributos e métodos para todas as classes que estão no mesmo package;
- *private*: só se pode ser acessado por membros da própria classe;

*static* – o modificador *static* nos garante que somente haverá uma, e não mais que uma, referência para determinada variável ou método disponível em memória. Em outras palavras, declarando alguma coisa como *static*, todas as instâncias da classe compartilharão a mesma cópia da variável ou método. Declarar algo como *static* também permite você acessar métodos e atributos diretamente, ou seja, sem precisar criar uma instância da classe;

*void* – palavra-chave utilizada na declaração de funções que não precisam retornar algum valor;

int – palavra-chave utilizada na declaração/criação de variáveis do tipo inteiro, ou seja, criação de espaços na memória do computador, capazes de armazenar valores do tipo inteiro;

#### public static void main(String[] args) - assinatura do método principal;

{ - início do corpo do método (função);

} - fim do corpo do método;

"int idadeAtual" - criação de variável do tipo inteiro. Ou seja, criação de um espaço na memória do computador, onde pode-se guardar valores do tipo inteiro;

Il Este é um comentário de uma só linha;

/\* Este é um comentário de uma ou mais linhas. \*/

I\*\* Este é um comentário de documentação. \*/

o que estiver como comentário não é executado pelo compilador. Utilizado para documentar o *software*;

System.out.println - comando para impressão de valores na tela do computador;

**System.out.printf** - comando para impressão de valores na tela do computador. Similar ao comando *printf* da Linguagem C;

new - comando utilizado para instanciação de objetos;

Scanner – classe utilizada para captação de dados via teclado;

## Dica de Padronização em Java (padrão Camel Case):

Em Java, o:

- nome de toda classe começa com letra maiúscula. Exemplo:
  - o public class Carro {};
- nome de todo atributo e método começa com letra minúscula. E quando este é formado por mais de uma palavra, então as demais palavras que compõem o nome, com exceção da primeira, iniciarão com letra maiúscula. Exemplo:
  - int meuAtributoNovo;

o void meuMetodoNovo(){};

#### Como gerar um arquivo "executável" em Java:

Um arquivo executável em Java possui a extensão ".jar" e deve ser executado com a seguinte linha de comando:

java -jar nomeDoExecutavel.jar

 antes do código-fonte do NetBeans ser transferido para os cuidados da Apache, bastava apertar o botão "*Build*" da IDE que automaticamente era gerada uma pasta "dist", dentro da pasta do projeto do *software*, com o arquivo ".jar" e suas respectivas bibliotecas. Após a transferência para a Apache e a incorporação obrigatória do Maven (biblioteca para atualização de bibliotecas de *softwares*) aos *softwares* produzidos, agora é necessário adicionar um *script*, dentro do arquivo pom.xml, para que o arquivo ".jar" seja devidamente gerado dentro da pasta "target".

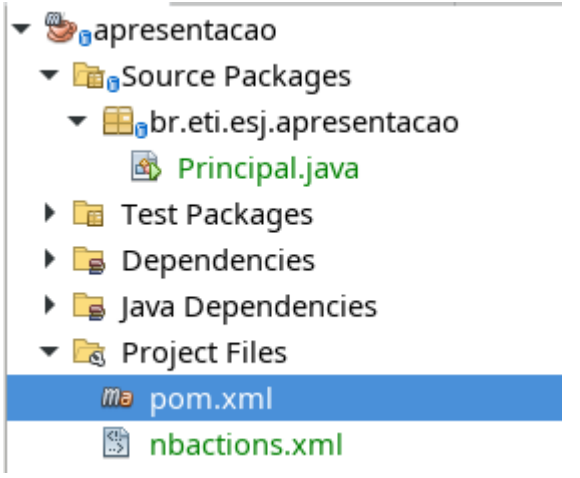

Figura 13: Arquivo "pom.xml".

A seguir o *script* de um arquivo pom.xml já com o *script* específico para a geração do arquivo executável; ou seja, tudo que estiver dentro da tag <build> (em destaque abaixo):

```
<project.build.sourceEncoding>UTF-8</project.build.sourceEncoding>
        <maven.compiler.source>1.8</maven.compiler.source>
        <maven.compiler.target>1.8</maven.compiler.target>
    </properties>
    <build>
        <resources>
            <resource>
                <directory>src/main/java</directory>
                <includes>
                    <include>**/*.java</include>
                    <include>**/*.png</include>
                </includes>
            </resource>
        </resources>
        <plugins>
            <plugin>
                <groupId>org.apache.maven.plugins</groupId>
                <artifactId>maven-jar-plugin</artifactId>
                <configuration>
                    <archive>
                        <manifest>
                            <addClasspath>true</addClasspath>
                             <mainClass>br.eti.esj.apresentacao.Principal</
mainClass>
                        </manifest>
                    </archive>
                </configuration>
            </plugin>
        </plugins>
    </build>
```

```
</project>
```

## **Bibliografia:**

NETBEANSVIDEOS. **How to Use the NetBeans Debugger for Java** Disponível em: <a href="https://www.youtube.com/watch?v=2Z9B8wYhKWw">https://www.youtube.com/watch?v=2Z9B8wYhKWw</a>>. Acesso em: 15 Set. 2021.

STACKOVERFLOW. What is the difference between "step over" and "step over expression" in debugging of NetBeans?. Disponível em: <https://stackoverflow.com/questions/42103846/what-is-the-difference-between-step-overand-step-over-expression-in-debuggi>. Acesso em 15 Set. 2021.